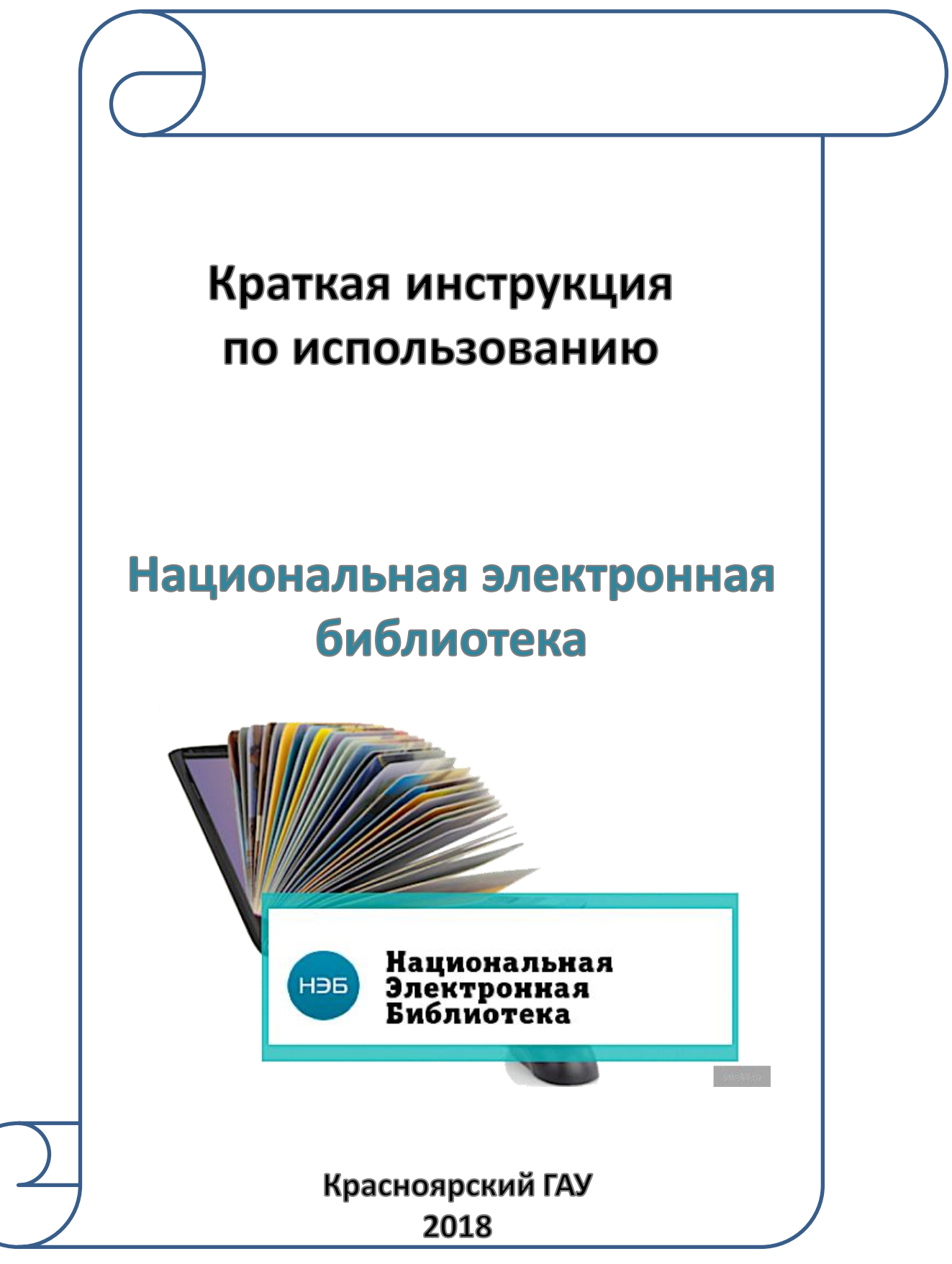

### Содержание:

| Регистрац               | ия в Нацио           | энальной электронн | юй библиотеке                           | 3                    |
|-------------------------|----------------------|--------------------|-----------------------------------------|----------------------|
| Вход/Авто               | ризация              |                    | •••••                                   | 5                    |
| Режимы п                | оиска                | ••••••             |                                         | 6                    |
| Результат               | ы поиска (ф          | рильтрация)        | ••••••                                  | 12                   |
| Книги дос<br>(как опред | ступные с<br>целить) | любого компьютер   | а и с электронного ч                    | итального зала<br>13 |
| Работа с о              | ткрытыми             | изданиями          | • • • • • • • • • • • • • • • • • • • • | 14                   |
| Работа<br>правом        | с                    | изданиями,         | охраняемыми                             | авторским<br>15      |

#### Регистрация в Национальной электронной библиотеке

В Национальной электронной библиотеке (НЭБ) возможна работы как с регистрацией, так и без неё.

# Возможности работы без регистрации

- Поиск изданий
- Чтение книг
- Поиск по тексту
- Копировать по-странично

### Возможности работы зарегистрированного пользователя

- Поиск изданий
- Чтение книг
- Поиск по тексту
- •Копировать по-странично

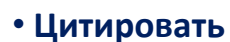

- Скачивать полностью открытые издания
- •Создавать закладки и заметки
- Добавлять книги в избранное
- Создавать подборки книг

### Регистрация возможна с любого компьютера

#### 1. Зайдите в Национальную электронную библиотеку с любого компьютера

#### 2. Нажмите кнопку «Регистрация»

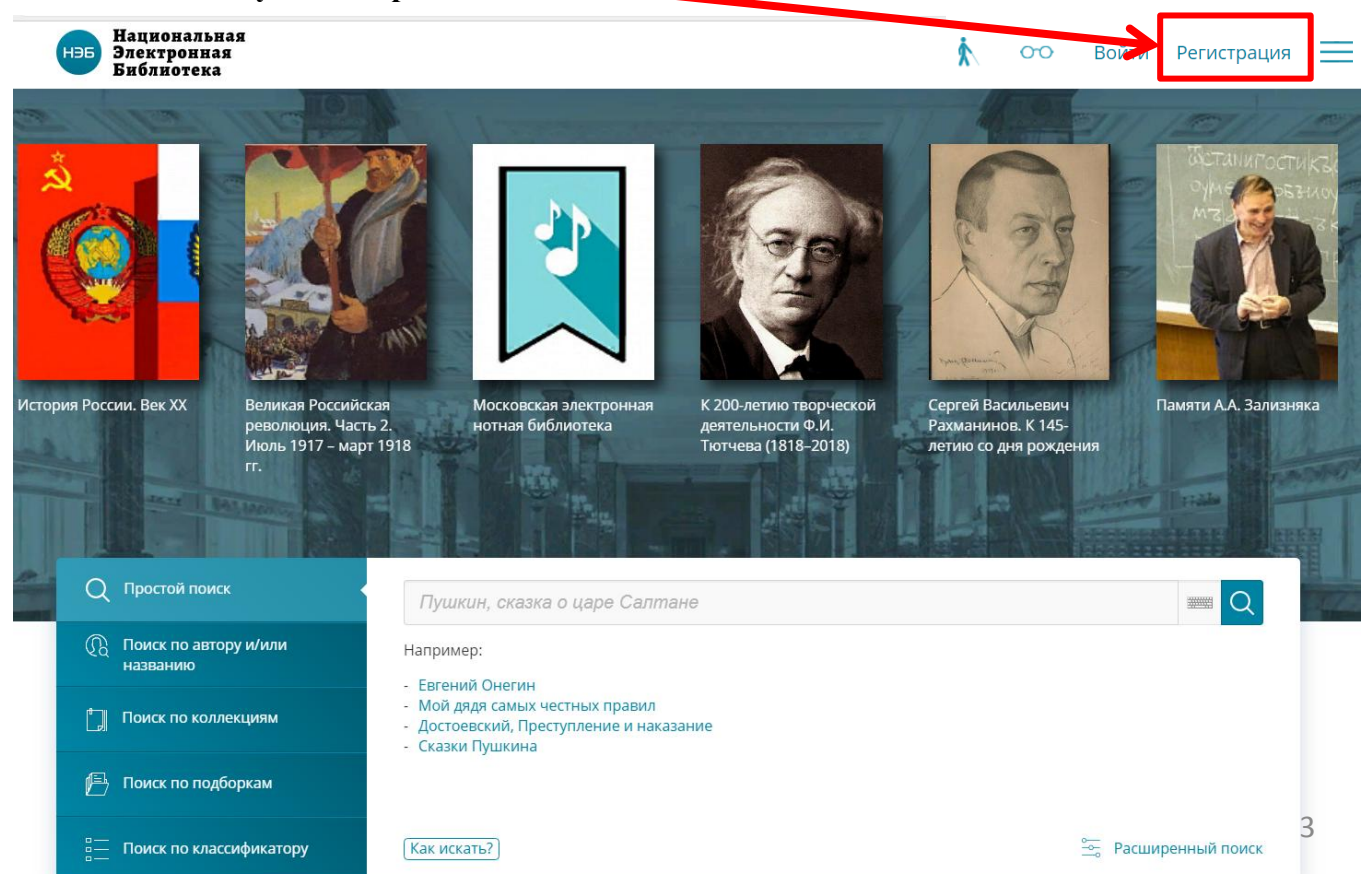

#### 3. Заполните регистрационную форму.

| Регистрация через сто       | ронние сервисы                                                     |
|-----------------------------|--------------------------------------------------------------------|
|                             | <b>8 6</b>                                                         |
| Имя                         | Укажите имя пользователя<br>(можно указать свою электронную почту) |
| E-mail                      | Укажите действующий e-mail                                         |
| Пароль (минимум 6 символов) | Укажите пароль (придумываете самостоятельно)                       |
| Повторите пароль            | Повторите пароль                                                   |
| Зарегистрироваться          | Отмена                                                             |

#### 4. Нажмите кнопку «Зарегистрироваться»

#### 5. Появится сообщение о том, что Вам на почту отправлено письмо. Для завершения процесса регистрации необходимо перейти по ссылке из письма.

На указанный Вами адрес электронной почты направлено письмо. Для завершения процесса регистрации необходимо перейти по ссылке из письма.

#### 6. В своём почтовом ящике откройте письмо от noreply@rusneb.ru

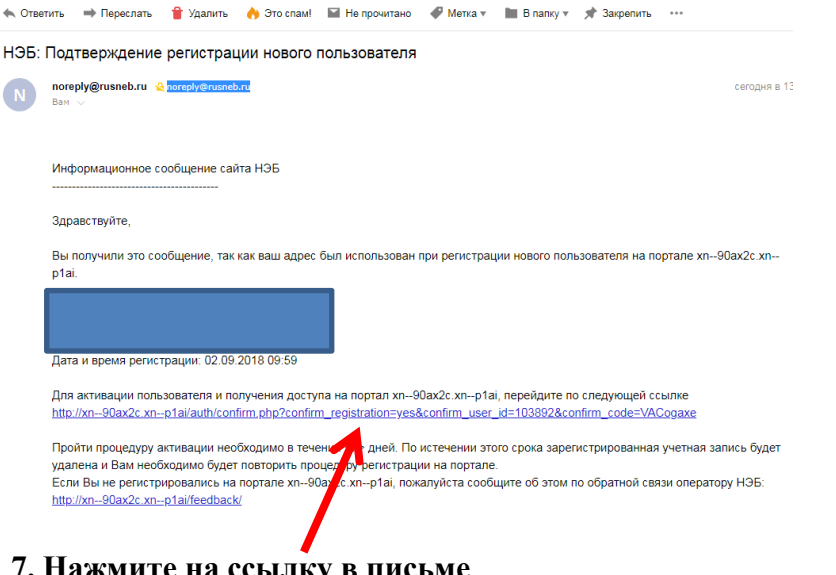

#### 7. Нажмите на ссылку в письме

- Вход/Авторизация 1. Зайдите в Национальную электронную библиотеку с любого компьютера
- 2. Нажмите кнопку «Войти» -

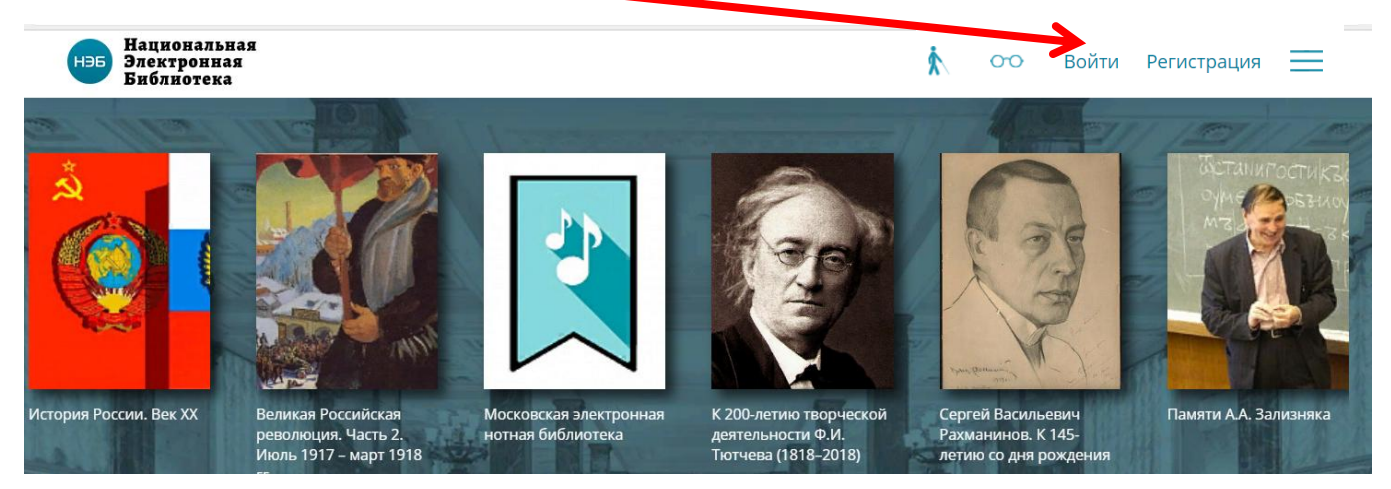

3. Введите своё имя пользователя и пароль, указанные при регистрации

Авторизация

| Войти через                                                                   | сторонние сервисы                                                                                                    |           |   |
|-------------------------------------------------------------------------------|----------------------------------------------------------------------------------------------------|-----------|---|
| E-mail / Логин / ЕЭЧБ<br>Пароль                                               |                                                                                                    |           |   |
| войти<br>4. Должны отразит<br>(нэб) Национальная<br>Электронная<br>Библиотека | Отмена<br>Ться Ваши данные<br>Вы зашли как пользователь НЭБ.                                                                                 | <b>50</b> | ſ |
| Личный кабин<br><sup>Моя библиотека</sup>                                     | ет пользователя НЭБ<br>Моя библиотека                                                                                                    |           |   |
| Отсканированные<br>материалы<br>Поисковые запросы                             | Поиск изданий в моей библиотеке                                                                                                    | Q         |   |
| Цитаты<br>Закладки                                                            | По автору и/<br>или         Например:           названию         - Евгений Онегин           Поиск по         - Мой дядя самых честных правил |           |   |
| Заметки                                                                       | <ul> <li>коллекциям</li> <li>- Достоевский, Преступление и наказание</li> <li>- Сказки Пушкина</li> <li>- Сказки Пушкина</li> </ul>          |           |   |

### Режимы поиска

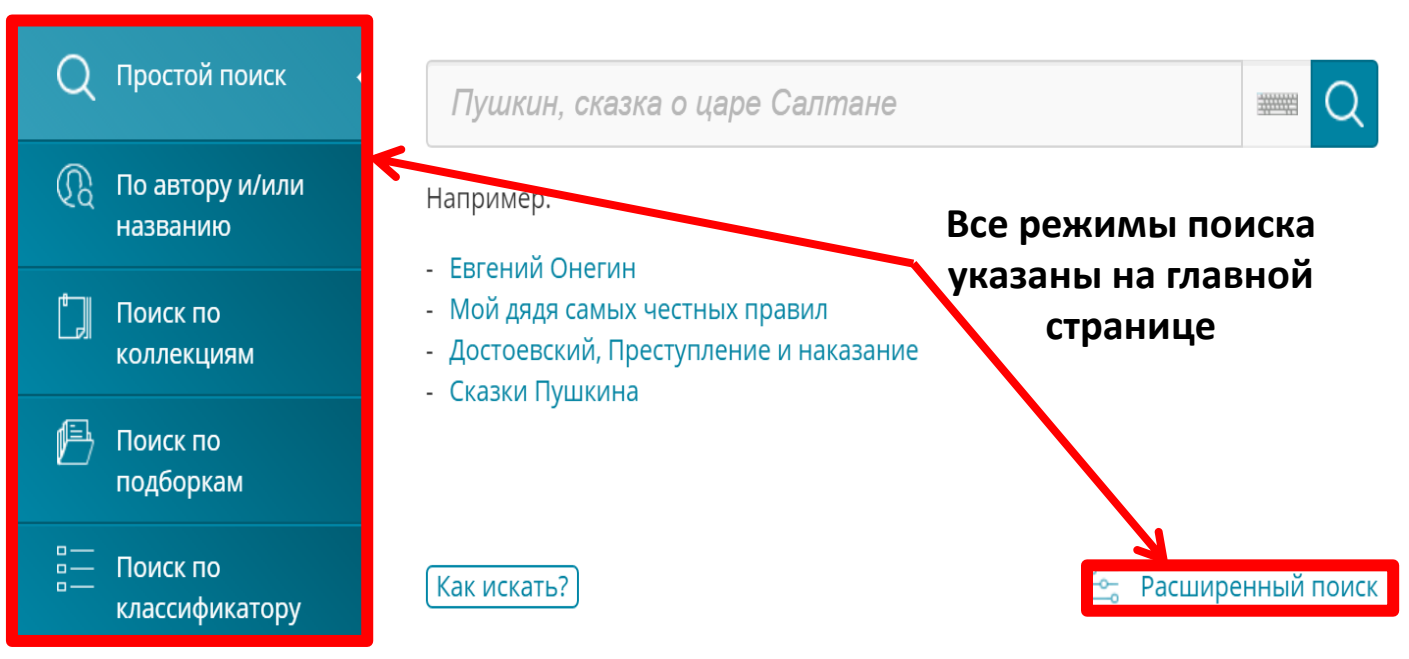

### Простой поиск (поиск по ключевым словам)

#### 1. Нажмите кнопку «Простой поиск»

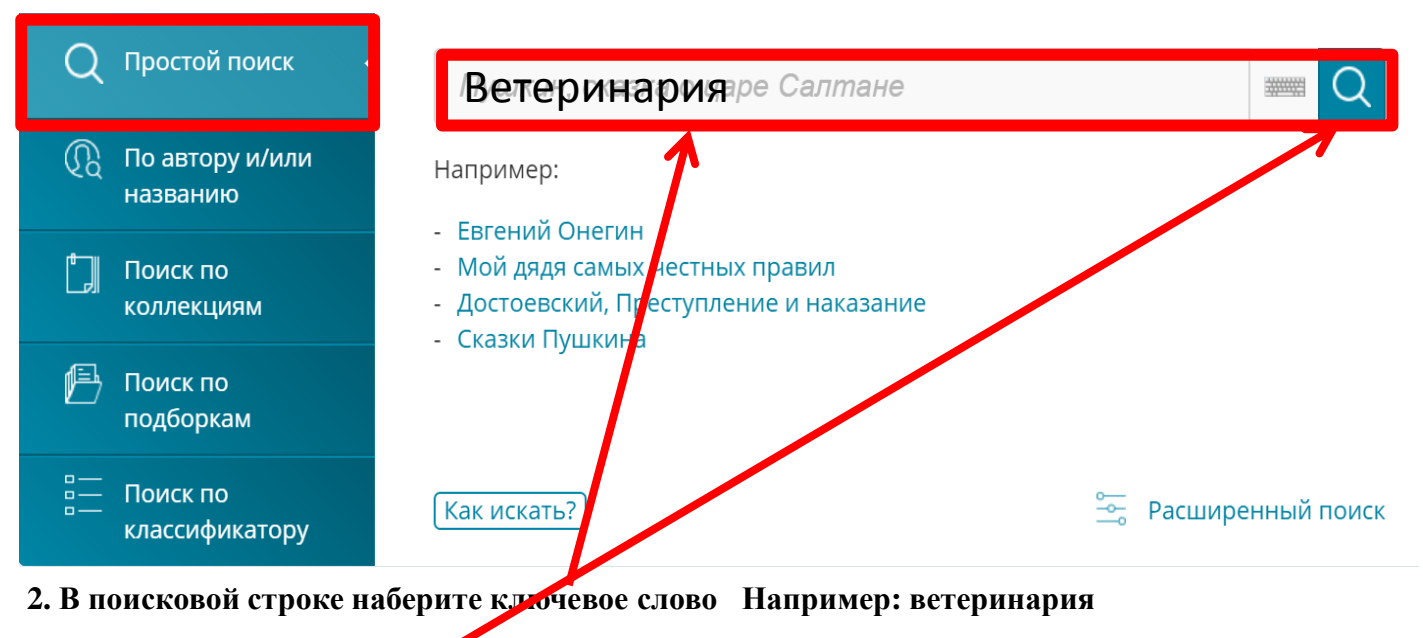

3. Нажмите кнопку поиска

### 3. Можете убрать фильтры

| ветеринария                                                     |                                                                  |                                                                              |                                      |                  |                                                                 | Найти                                      |
|-----------------------------------------------------------------|------------------------------------------------------------------|------------------------------------------------------------------------------|--------------------------------------|------------------|-----------------------------------------------------------------|--------------------------------------------|
| Снять все фильтры)<br>Коллекция: Периоди<br>Коллекция: Универса | Коллекция: Научная<br>ческие издания × (<br>альная коллекция × ) | я и учебная литература ×<br>Коллекция: Библиотека L<br>Коллекция: История.рф | ) Коллекция: Н<br>икольника ×<br>• × | Іоты 🗙           | Коллекция                                                       | Карты 🗙                                    |
| Найдено 122 наиболе<br>поиска по точному со                     | е подходящих условы<br>овпадению в текстах и                     | иям поиска результата. П<br>изданий                                          | эказать результа                     | ты !<br>☆(<br>@, | Расширенны<br>Сохранить по<br>Добавить из <i>µ</i><br>избранное | <u>й поиск</u><br>эисковый запр<br>дания в |
| По релевантности                                                | По автору                                                        | По названию                                                                  | По дате                              |                  | Авторы                                                          |                                            |
| 1. Ветеринария                                                  |                                                                  |                                                                              |                                      | m                | Дата                                                            |                                            |
| 1971                                                            |                                                                  |                                                                              |                                      | Ŀ                | Издательст                                                      | гво                                        |
| Входит в состав: В                                              | Большая советская эн                                             | циклопедия Брасос - Вец                                                      | I                                    |                  | Библиотек                                                       | и                                          |
| Источник: Россий                                                | іская национальная б                                             | библиотека (РНБ)                                                             |                                      |                  | Место изда                                                      | ния                                        |
| 4. Отфильтроват                                                 | ь по датам                                                       |                                                                              |                                      |                  |                                                                 |                                            |
| ветеринария                                                     |                                                                  |                                                                              |                                      |                  |                                                                 | Найти                                      |
| Снять все фильтры                                               | Коллекция: Научная                                               | и учебная литература 🗙                                                       | Коллекция: Но                        | оты 🗙            | Коллекция:                                                      | Карты 🗙                                    |
| Коллекция: Периодич                                             | іеские издания × 🛛 🛛                                             | Коллекция: Библиотека ш                                                      | кольника 🗙                           |                  |                                                                 |                                            |
| Коллекция: Универса                                             | льная коллекция 🗙                                                | Коллекция. История.рф                                                        | ×                                    |                  |                                                                 |                                            |
| Найдено 122 наиболее<br>поиска по точному сов                   | е подходящих услови<br>зпадению в текстах и:                     | ям поиска результа в По<br>зданий                                            | казать результат                     | ы Р<br>☆С<br>伊Д  | асширенный<br>охранить по<br>обавить изда<br>збранное           | і поиск<br>исковый запро<br>ания в         |
| По релевантности                                                | По автору                                                        | По названию                                                                  | По дате                              |                  | Авторы                                                          |                                            |
| 1. Ветеринария                                                  |                                                                  |                                                                              | (                                    | n                | Дата                                                            |                                            |
| 1971                                                            |                                                                  |                                                                              | ,<br>L                               | ila 📕            | 21 век                                                          | 76                                         |
| 1971                                                            |                                                                  |                                                                              |                                      | <u> </u>         | 2001-2010                                                       | 3                                          |
| Входит в состав: Б                                              | ольшая советская эні                                             | циклопедия Брасос - Веш                                                      |                                      | - 1              | 2011-2021                                                       | 3                                          |
| Источник: Россий                                                | ская национальная бі                                             | иблиотека (РНБ)                                                              |                                      |                  | 2 <sup>р</sup> век                                              | 4                                          |
|                                                                 |                                                                  |                                                                              |                                      |                  | 19 век                                                          | 4                                          |
|                                                                 |                                                                  |                                                                              |                                      |                  | Не определ                                                      | ено                                        |
|                                                                 | Нажимай                                                          | ите на галочки                                                               | ,                                    |                  | Ещё                                                             |                                            |
|                                                                 | списки б                                                         | удут раскрыва                                                                | ться                                 |                  | Издательст                                                      | 30                                         |
|                                                                 |                                                                  |                                                                              |                                      |                  | Библиотеки                                                      | 1                                          |
|                                                                 |                                                                  |                                                                              |                                      |                  | Место издан                                                     | ния 7                                      |

### Поиск по автору и названию

#### 1. Нажмите кнопку «По автору и/или названию»

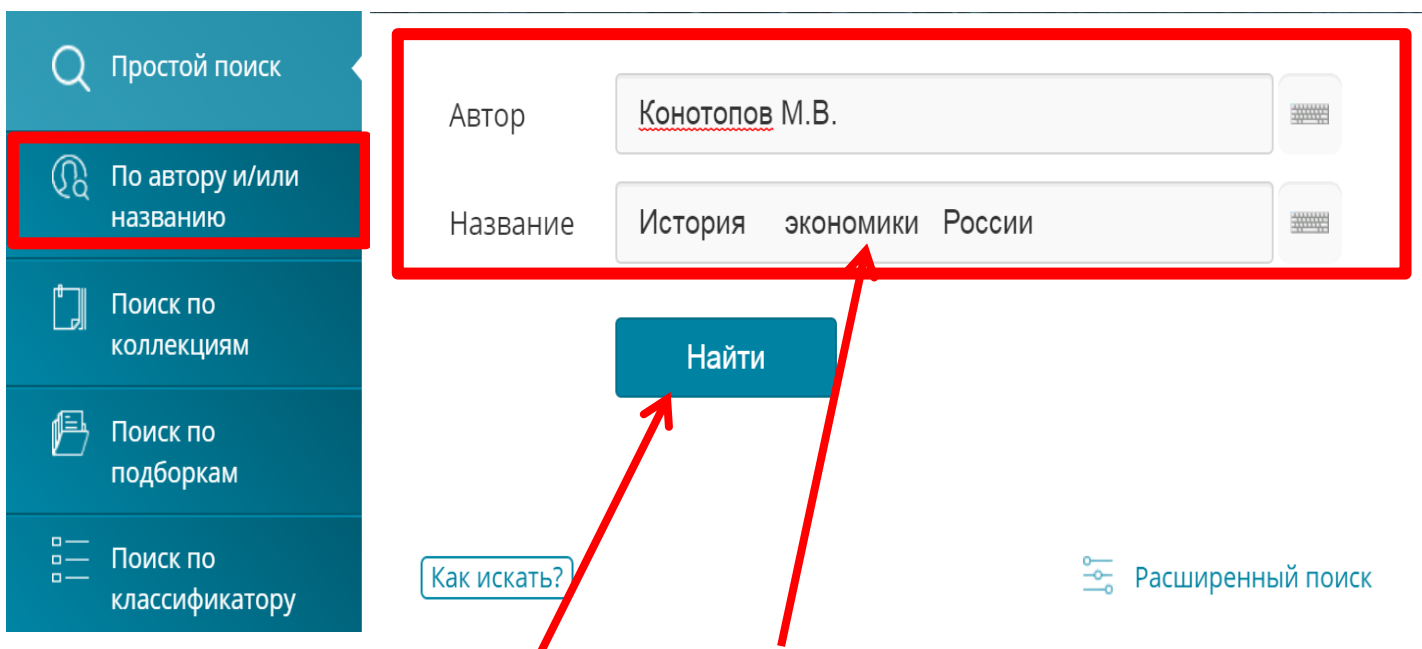

2. В поисковой строке наберите фимилию автора или название издания. Если знаете и то и другое можете ввести все данные.

#### 3. Нажмите кнопку «Найти»

4. Появятся результаты отбора изданий по поисковому запросу, и здесь Вы можете установить фильтры: по коллекциям, датам, издательствам

| Поиск изда                                            | аний по авти                                                                                                    | ору и/или назе                     | занию?                  |                  |                        |                           |                                           |        |    |
|-------------------------------------------------------|----------------------------------------------------------------------------------------------------|------------------------------------|-------------------------|------------------|------------------------|---------------------------|-------------------------------------------|--------|----|
| Автор                                                 | Конотопс                                                                                                    | ов М.В.                            |                         |                  |                        | ******                    | Найти                                     | 1      |    |
| Название                                              | История                                                                                                    | экономики                          | Росси                   |                  |                        |                           | Расширенныї                               | й пои  | СК |
| Снять все фі<br>Коллекция: І<br>Коллекция: `          | Снять все фильтры Коллекция: Научная и учебная литература × Коллекция: Ноты × Коллекция: Карты × Коллекция: Периодические издания × Коллекция: Библиотека школьника × Коллекция: Универсальная коллекция × Коллекция: История.рф × |                                    |                         |                  |                        |                           |                                           |        |    |
| Найдено 2 на<br>по точному с                          | аиболее подхо<br>совпадению в                                                                                                    | эдящих условиям<br>текстах изданий | поиска результата. Пока | азать результати | ы поис <b>к</b> а<br>伊 | і Сохра<br>Добав<br>избра | нить поисковый<br>зить издания в<br>инное | і запр | OC |
| По релеван                                            | нтности                                                                                                    | По автору                          | По названию             | По дате          |                        | Авто                      | оры                                       |        | >  |
| <ol> <li>История<br/>заведени<br/>направло</li> </ol> | <ol> <li>История экономики России. учебник для студентов высших учебных<br/>заведений, обучающихся по экономическим специальностям и<br/>направлениям</li> </ol>                                                                   |                                    |                         |                  |                        | Дата<br>Изд               | а                                         |        | >  |
| Конотоп                                               | ов М.В. — КНС                                                                                                    | <u> ЭРУС , 2016 — 351</u>          | с.                      |                  |                        | Биб                       | лиотеки                                   | 0      | >  |
| Источни                                               | к: Российская                                                                                                    | государственная                    | библиотека (РГБ)        |                  |                        | Мес<br>Кол                | то издания                                | 8      | >  |

### Поиск по коллекциям

#### Более точный поиск возможен в рамках определенной коллекции. Например, Вы хотите найти учебные пособия по ветеринарии.

#### 1. Нажмите кнопку «Поиск по коллекциям»

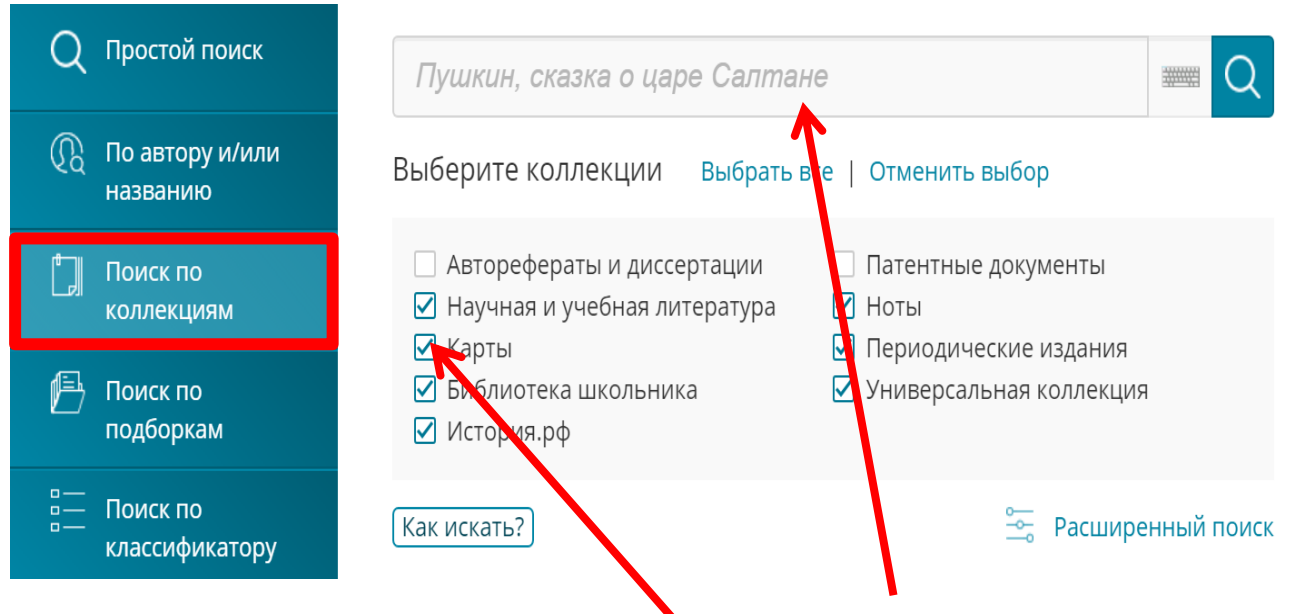

#### 2. В поисковой строке введите ключевое слова, например ветеринария

3. В строке «Искать по коллекциям» снимите выделение с остальных коллекций и оставьте только «Научная и учебная литература».

#### 4. Нажмите кнопку «Найти»

| В          | етеринария                                                        |                                                                    |                                         |               |                            | Найти         |  |  |  |
|------------|-------------------------------------------------------------------|--------------------------------------------------------------------|-----------------------------------------|---------------|----------------------------|---------------|--|--|--|
| Сня        | нять все фильтры Коллекция: Научная и учебная литература ×        |                                                                    |                                         |               |                            |               |  |  |  |
| Най<br>пои | дено 42 наиболее г<br>ска по точному сов                          | Расширенный п<br>✿ Сохранить поис<br>Թ Добавить издан<br>избранное | юиск<br>ковый запрос<br>ия в            |               |                            |               |  |  |  |
| П          | о релевантности                                                   | По автору                                                          | По названию                             | По дате       | Авторы                     | >             |  |  |  |
| 1.         | Военно-полевая хи<br>310800< <b>Ветерина</b><br>Тимофеев С.В. — К | ирургия животных. Уч<br>р <b>ия</b> ><br>олосС , 2003 — 415,1      | чеб. пособие по специал<br>с., 7 л. ил. | іьности 💭     | Дата<br>Из ательство       | >             |  |  |  |
|            | Источник: Российс                                                 | Место издани                                                       | я )                                     |               |                            |               |  |  |  |
| 2.         | Ветеринарная фар<br>КолосС , <u>2003 —</u> 49                     | мация. Учеб. для спе<br>4,1 с.                                     | циальности 310800< <b>Ве</b> т          | геринария > 🕮 | Коллекции<br>Доступ к изда | <b>с</b> мкин |  |  |  |
|            | Источник: Российс                                                 | кая государственная                                                | Классификато                            | р <b>)</b>    |                            |               |  |  |  |
| 5. I       | В результатах                                                     | Вы увидите уч                                                      | ебные издания по                        | ветеринарии.  |                            |               |  |  |  |

#### 6. Также можете отфильтровать по годам

### Поиск по подборкам

Можно выполнить поиск по подборкам портала, которые создаются оператором портала. Предположим, Вы хотите найти издания о сельском хозяйстве во время Великой отечественной войны.

#### 1. Нажмите кнопку «Поиск по подборкам»

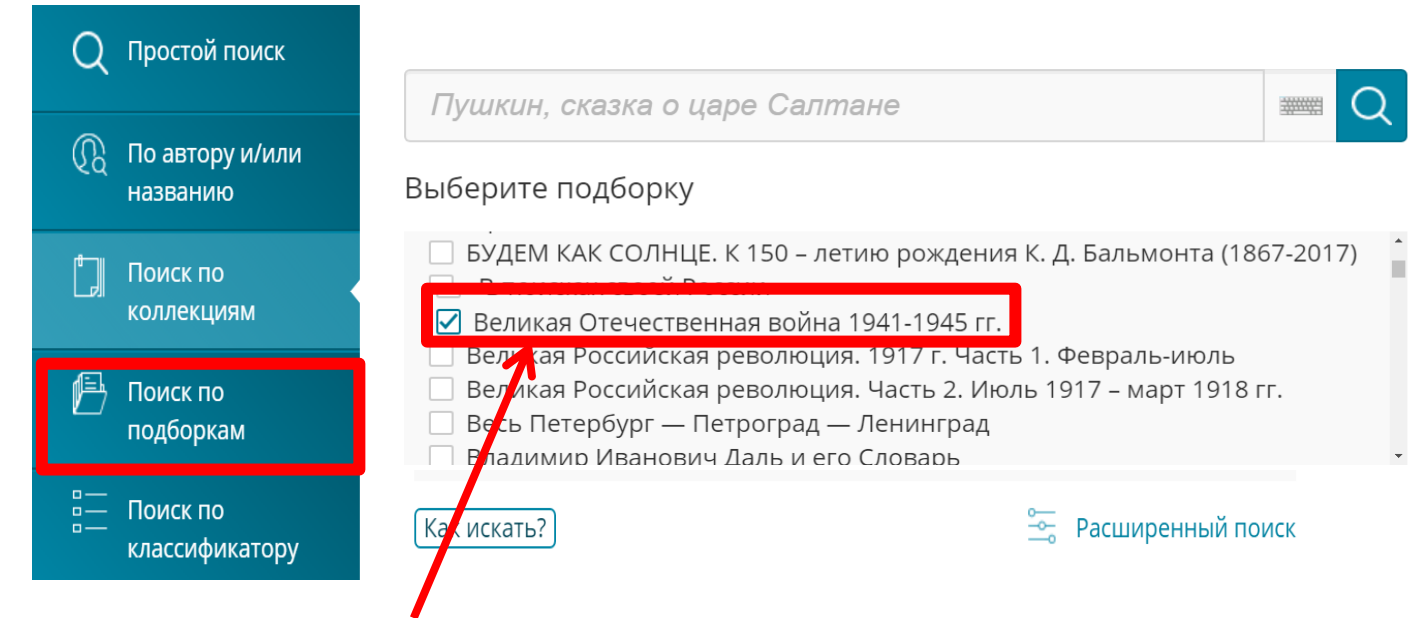

- 2. Выберите нужную подборку
- 3. Введите в строке поиска ключевое слово «сельское хозяйство».

#### 4. Нажмите кнопку «Поиска»

5. В результатах поиска Вы увидите все издания со словом «сельское хозяйство», найденные в выбранной Вами подборке.

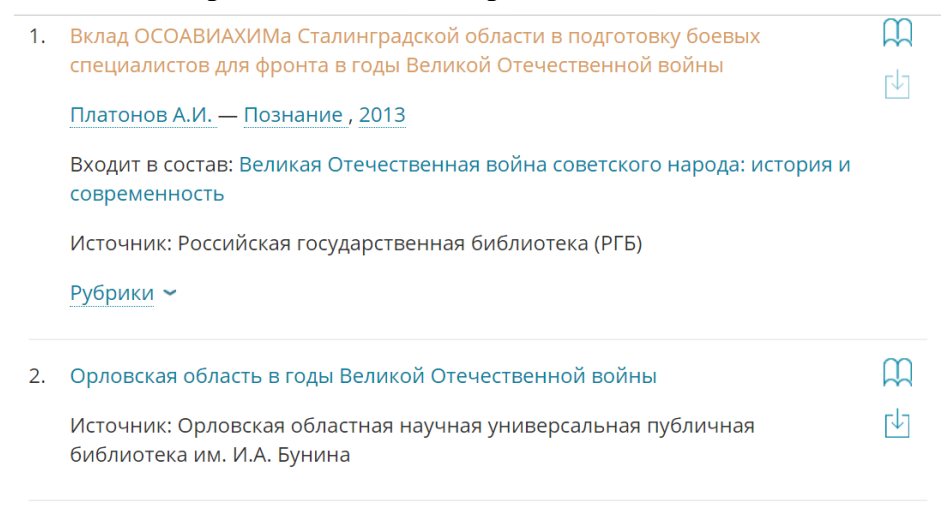

### Поиск по классификатору

В Системе предусмотрена рубрикация. Вы можете выбрать одну или несколько предложенных рубрик, по которым разделены фонды национальной электронной библиотеки. Каждая рубрика содержит подразделы для еще более точного поиска.

Например, Вы хотите найти информацию по безработицы. Данная тема может рассматриваться с точки зрения экономики и социологии. При данном виде поиска Вы сразу совершаете поиск в нужной рубрике

#### 1. Нажмите кнопку «Поиск по классификатору»

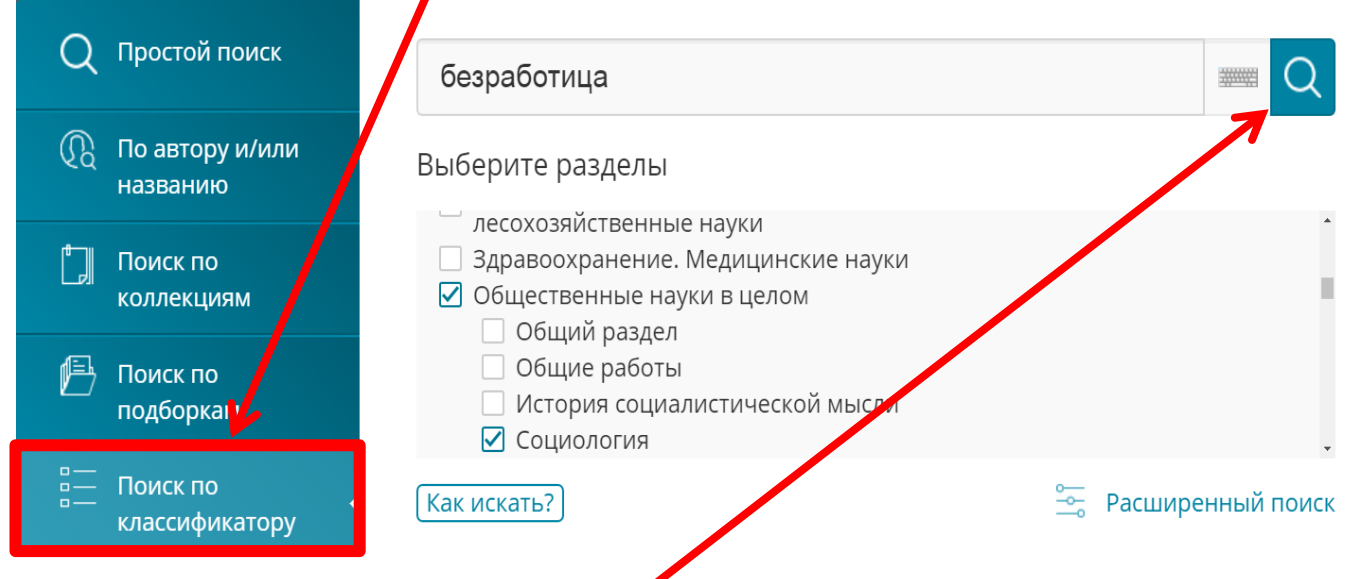

2. Введите в поисковой строке ключевое слово, например, безработица

3. Выберите раздел (поставьте галочки): например, общественные науки в целомсоциология.

- 4. Нажмите кнопку «Поиска»
- 5. В результатах поиска Вы увидите все издания по безработице в социологии

| 1. | Безработица                                                | ш             | Дата              | > |
|----|------------------------------------------------------------|---------------|-------------------|---|
|    | Зиновьев Александр Александрович — ЛитРес поставщик , 2013 | <b>[↓</b> ]   | Издательство      | > |
|    | Входит в состав: Запад                                     |               | Библиотеки        | > |
|    | Источник: Российская государственная библиотека (РГБ)      | Место издания | >                 |   |
|    | Рубрики 🗸                                                  |               | Коллекции         | > |
|    |                                                            |               | Доступ к изданиям | > |
| 2. | Безработица : теория и современная российская практика     | ЦЦ<br>ЦЦ      | Классификатор     | > |
|    | <u>Плакся В.И. — Изд-во РАГС , 2004 — 381 с.</u>           | ſ↓]           |                   |   |

Источник: Российская государственная библиотека (РГБ)

Рубрики 🛩

### Результаты поиска (фильтрация)

1. На странице результатов поиска Вы можете дополнительно поставить фильтры по дате, издательству, автору. Необходимо нажать на галочки.

| I  | 1о релевантности       | По автору                            | По названию               | По дете |           | Авторы        | >  |
|----|------------------------|--------------------------------------|---------------------------|---------|-----------|---------------|----|
| 1. | Безработица            |                                      |                           |         |           | Дата          | ~  |
|    | Зиновьев Александр А   | лександрович —                       | - ЛитРес поставщик , 2013 |         | ſ↓]       | 21 век        | 28 |
|    | Входит в состав: Запад | l,                                   |                           |         |           | 2001-2010     | 16 |
|    | Источник: Российская   | государственная                      | а библиотека (РГБ)        |         |           | 2011-2020     | 12 |
|    | Рубрики 🛩              |                                      |                           |         |           | 20 век        | 1  |
|    |                        |                                      |                           |         |           | Ещё           |    |
| 2. | Безработица : теория   | и современная                        | российская практика       |         | m         | Издательство  | >  |
|    | Плакся В.И. — Изд-во   | PAFC , <u>2004 —</u> 38 <sup>-</sup> | 1 c.                      |         | $\square$ | Библиотеки    | >  |
|    | Источник: Российская   | государственная                      | а библиотека (РГБ)        |         |           | Место издания | )  |
|    | Рубрики 🛩              |                                      |                           |         |           | Коллекции     | >  |

#### 2. Результаты можно отсортировать: по релевантности, по автору, по названию, по дате.

| П  | релевантности          | По автору       | По названию                             | По дате |     | Авторы    | >  |
|----|------------------------|-----------------|-----------------------------------------|---------|-----|-----------|----|
| 1. | Безработица            |                 |                                         |         | Щ   | Дата      | ~  |
|    | Зиновьев Александр А   | лександрович —  | - <u>ЛитРес поставщик</u> , <u>2013</u> |         | [↓] | 21 век    | 28 |
|    | Входит в состав: Запад | 1               |                                         |         |     | 2001-2010 | 16 |
|    | Источник: Российская   | государственная | а библиотека (РГБ)                      |         |     | 2011-2020 | 12 |
|    | Рубрики 🛩              |                 |                                         |         |     | 20 век    | 1  |
|    |                        |                 |                                         |         |     | E         |    |

По релевантности – по полезности информационного ресурса относительно запроса По автору – результаты выстраиваются в алфавитном порядке по Авторам По названию - результаты выстраиваются в алфавитном порядке по названию изданий По дате - результаты выстраиваются от более старых к новым изданиям

### Важно знать! <u>На платформе НЭБ размещаются</u>

## K

Открытые издания

это издания, перешедшие в общественное достояние (т.е. на них уже не распространяется авторское право)

### • К ним относятся:

-отсканированные копии печатных книг (старые издания)

- электронные копии (старых изданий),

- стандарты,
- авторефераты, диссертации
- плакаты, карты

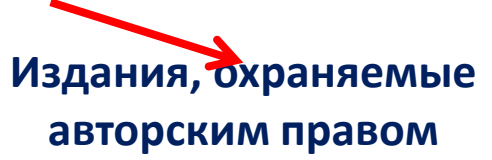

• К ним относятся:

-отсканированные копии печатных книг (новые издания)

- электронные копии (новые издания)

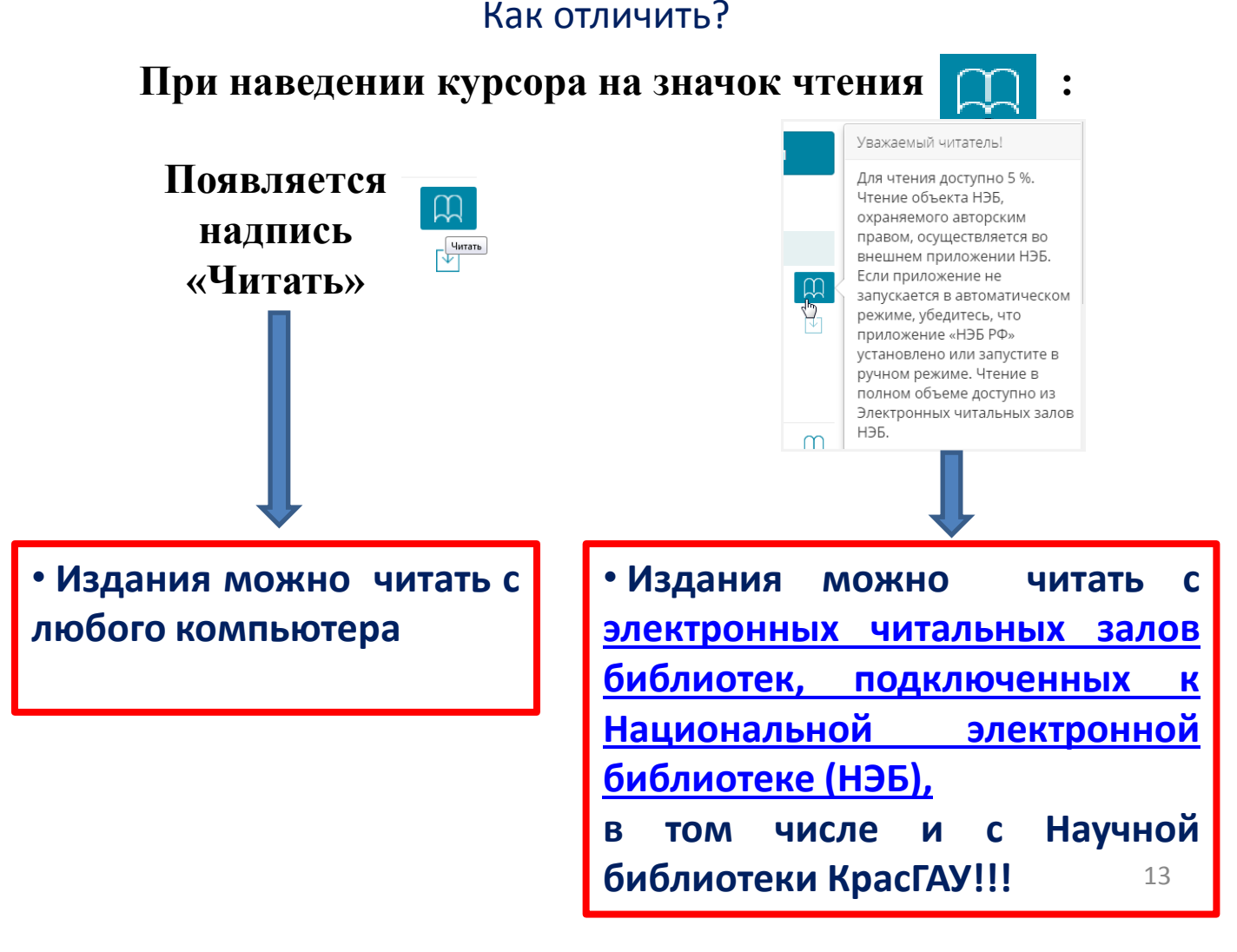

### Работа с открытыми изданиями

#### 1. При наведении курсора, появляется надпись «Читать»

8. Отечественная история

Гардарики , 2005 — 398 с.

Источник: Российская государственная библиотека (РГБ)

#### 2. Приложение для работы с открытыми изданиями запускается в окне браузера.

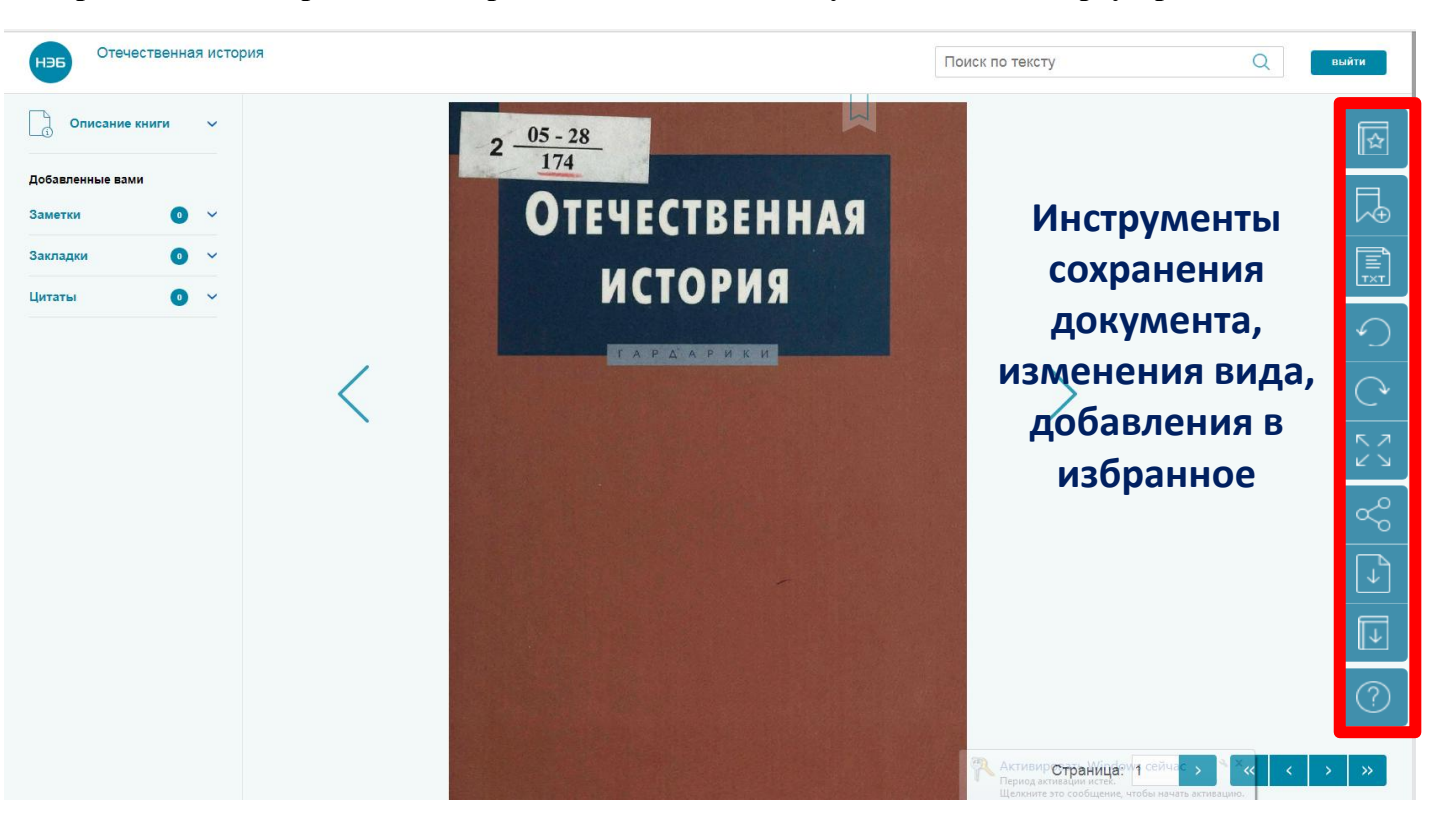

#### 3. Книги, добавленные в избранное, сохраняются в Вашем личном кабинете

| Моя библиотека            | Моя библиотека                 |                                                                                                |             |                     |  |  |  |
|---------------------------|--------------------------------|------------------------------------------------------------------------------------------------|-------------|---------------------|--|--|--|
| Отсканированные материалы | Поиск изданий в моей библиотек | e                                                                                              |             |                     |  |  |  |
| Поисковые запросы         | Q Простой поиск                | Пушкин, сиазка о царе                                                                          | Салтане     |                     |  |  |  |
| Цитаты                    | ᠾ Поиск по автору и/           | Например:                                                                                      |             |                     |  |  |  |
| Закладки                  | или названию                   | - Евгений (негин                                                                               |             |                     |  |  |  |
| Заметки                   | 🛄 Поиск по коллекциям          | — Мои дядл самых честных правил<br>— Достоет кий, Преступление и наказание<br>— Сказки Лицкина |             |                     |  |  |  |
| Документация              | 🕒 Поиск по подборкам           |                                                                                                |             |                     |  |  |  |
|                           | Поиск по<br>классификатору     | (Как (скать?)                                                                                  |             | 🚞 Расширенный поиск |  |  |  |
|                           | По релевантности               | По автору                                                                                      | По названию | По дате             |  |  |  |
|                           | 1. Отечественная истори        | щ                                                                                              |             |                     |  |  |  |
|                           | Гардарики, 2005 — 398 с.       |                                                                                                |             |                     |  |  |  |
| Настроики профиля         | Источник: Российская госу      | 14                                                                                             |             |                     |  |  |  |
| Мои сообщения             | Мои подборки 🗸 📮 х О           | □ × 0 🖾 × 0                                                                                    |             |                     |  |  |  |

Работа с изданиями, охраняемыми авторским правом

Чтение данных изданий возможно только через специальное программное обеспечение.

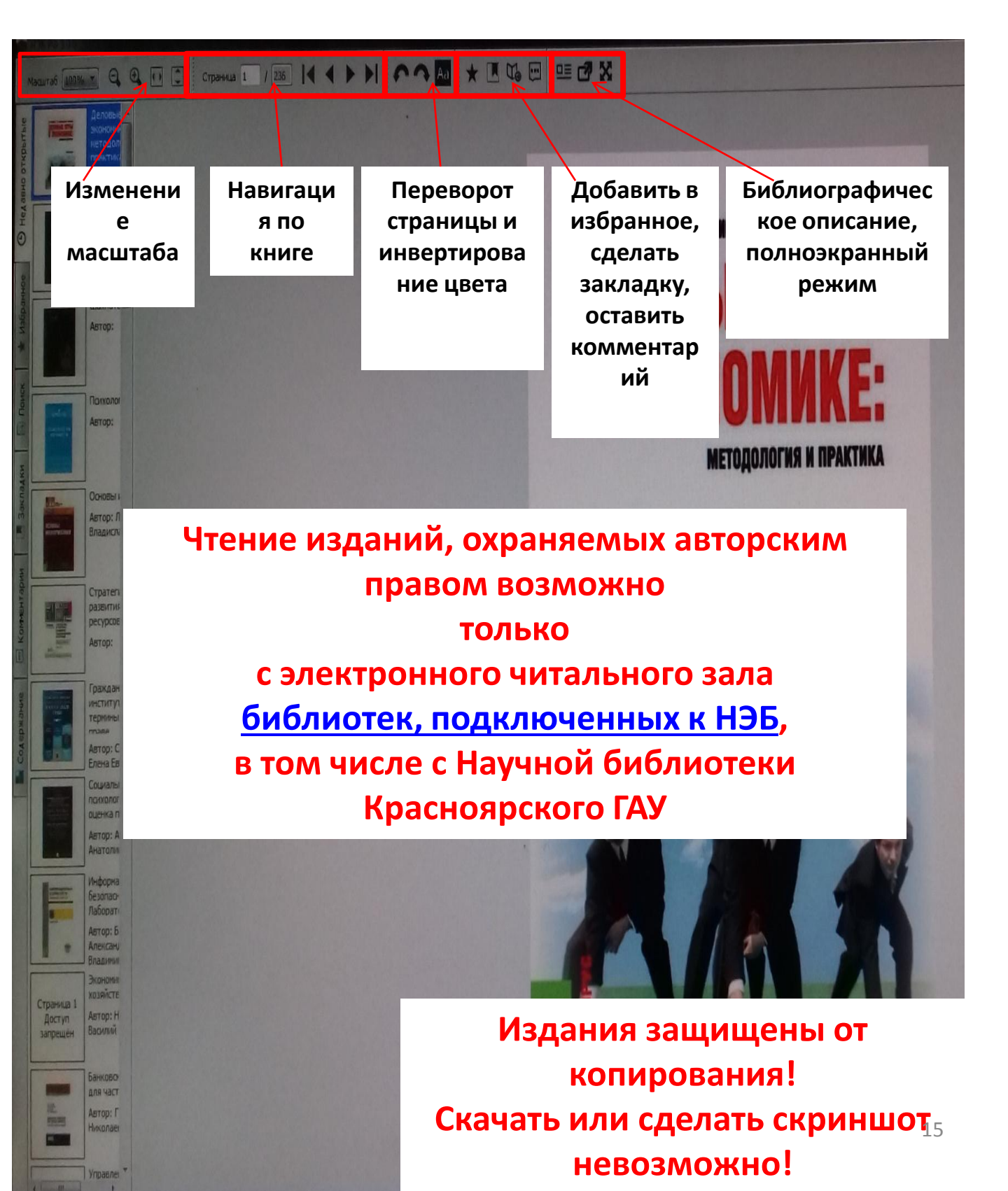

### Работа в личном кабинете

Вход в личный кабинет

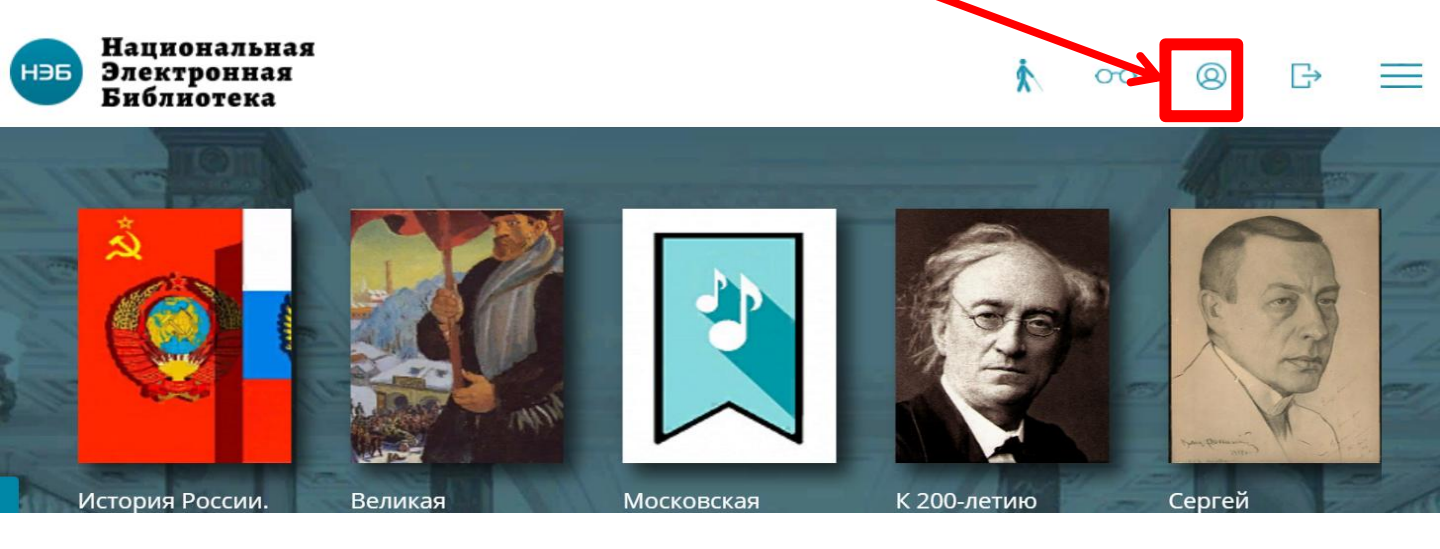

### В меню слева во вкладках сохраняются результаты работы с книгами: цитаты, закладки, заметки

| Моя библиотека            | Моя библиотека                 |                                                                                                   |                                                                                                    |                     |  |  |  |
|---------------------------|--------------------------------|---------------------------------------------------------------------------------------------------|----------------------------------------------------------------------------------------------------|---------------------|--|--|--|
| Отсканированные материалы | Поиск изданий в моей библиотек | e                                                                                                 |                                                                                                    |                     |  |  |  |
| Поисковые запросы         | Q Простой поиск                | Пушкин, сказка о цо                                                                               | пре Салтане                                                                                                    |                     |  |  |  |
| Цитаты                    | ᠾ Поиск по автору и/           | Например:                                                                                         |                                                                                                    |                     |  |  |  |
| Закладки                  | или названию                   | - Евгений Онегин                                                                                  |                                                                                                    |                     |  |  |  |
| Заметки                   | 🛄 Поиск по коллекциям          | <ul> <li>Мой дядя самых честнь</li> <li>Достоевский, Преступла</li> <li>Сказки Пушкина</li> </ul> | <ul> <li>Мой дядя самых честных правил</li> <li>Достоевский, Преступление и наказание</li> <li>Сказки Пушкина</li> </ul> |                     |  |  |  |
| Документация              | 🕒 Поиск по подборкам           |                                                                                                   |                                                                                                    |                     |  |  |  |
|                           | Поиск по<br>классификатору     | (Как искать?)                                                                                     |                                                                                                    | 🛬 Расширенный поиск |  |  |  |
|                           | По релевантности               | По автору                                                                                         | По названию                                                                                                    | По дате             |  |  |  |
|                           | 1. Отечественная истори        |                                                                                                   | Щ<br>Х                                                                                                    |                     |  |  |  |
|                           | Гардарики, 2005 — 398 с.       |                                                                                                   |                                                                                                    |                     |  |  |  |
|                           | Источник: Российская госу      | дарственная библиотека (РГБ                                                                       | )                                                                                                    |                     |  |  |  |
| Мои сообщения             | Мои подборки 🗸 🖓 х О           | □×0 🖾×0                                                                                           |                                                                                                    |                     |  |  |  |